## How to Apply to Graduate Online

Open up a web browser and navigate to <u>https://www.ohsu.edu/education/student-self-service</u> and select Current Students:

| Education                                                                                 |                                                                                                    |              | OHSU Home<br>Search all of OH | Find a Doctor                                              | MyChart                              | Donate<br>Enter key                        | Jobs Directions<br>word                    | Contact |  |
|-------------------------------------------------------------------------------------------|----------------------------------------------------------------------------------------------------|--------------|-------------------------------|------------------------------------------------------------|--------------------------------------|--------------------------------------------|--------------------------------------------|---------|--|
| About Academics and Re<br>Admissions                                                      | egistrar and Financial<br>Aid                                                                                                    | Student Life | Explore Science<br>Education  | Library                                                    | Alun<br>Profe                        | nni and<br>ssionals                        | Academic Policy                            | /       |  |
| Education > Student Self Service                                                          |                                                                                                    |              |                               |                                                            |                                      |                                            |                                            |         |  |
| Education at OHSU                                                                         | Student                                                                                                    | Solf Son     | ico                           |                                                            |                                      | Со                                         | ontact the Regist                          | trar    |  |
| About                                                                                     | Student                                                                                                    | Sell Selv    | ice                           |                                                            |                                      | Hou                                        | Hours: Monday - Friday, 7:30<br>a.m 4 p.m. |         |  |
| Academics and Admissions                                                                  | The Student Information System (SIS) is a secure, interactive application wi<br>register for classes, view and pay student bills, sign up for direct deposit, up<br>information, view degree audit, manage and accept financial aid awards, an |              |                               | lication where st<br>deposit, update o<br>awards, and orde | udents can<br>contact<br>er official | Pho<br>800                                 | Phone: 503-494-7800 🧈 or<br>800-775-5460 🥏 |         |  |
| Registrar and Financial Aid                                                               | transcripts.                                                                                                    |              |                               |                                                            |                                      | Fax:                                       | Fax: 503-494-4629 🤳                        |         |  |
| Tuition and Fees<br>Financial Aid                                                         | Current Students (OHSU Network Account) Alumni and Former Students (UID and PIN) New students                                                                                                    |              |                               |                                                            |                                      | Ema                                        | Email the Registrar 🖾                      |         |  |
| Registrar                                                                                 |                                                                                                    |              |                               |                                                            | Loca<br>112                          | ation: Mackenzie Hall, I<br>20             | Room                                       |         |  |
| Student Self Service     Faculty Self Service     Faculty & Advisor Self Service Training |                                                                                                    |              |                               |                                                            | + 318<br>Roa                         | I Code L-109<br>I S.W. Sam Jackson Pa<br>d | rk                                         |         |  |
| Official Transcripts     Undate Personal Information                                      | Former students and alumni                                                                                                    |              |                               | + Port                                                     | Portland, OR 97239-3098              |                                            |                                            |         |  |
| Academic Calendar and Deadlines                                                           |                                                                                                    |              |                               | +                                                          |                                      |                                            |                                            |         |  |
| Student Life<br>Explore Science Education                                                 | System maintenance                                                                                                    | e            |                               |                                                            |                                      | +                                          |                                            |         |  |

## Select Apply to Graduate:

| Stud | ent Services                                                                                                    |                                                                                                  |
|------|----------------------------------------------------------------------------------------------------|--------------------------------------------------------------------------------------------------|
|      | Helio                                                                                                    |                                                                                                  |
| -    | Welcome to the OHSU Student Information System (SIS)<br>OHSU is transitioning to a new version of this system. Some its | ems below use an older version of the user interface.                                            |
|      |                                                                                                    |                                                                                                  |
|      | Current students with an OHSU Network Account<br>(logging in with @ohsu.edu email)                                      | Alumni, Former, and Future Students without<br>network credentials (logging in with UID and PIN) |
|      | Registration & Degree Requirements    Registration Home    Degree Audt   Addt   Addt to Graduate                        | Registration & Degree Requirements     Registration Home     Textbook Listing                    |
|      | View Oraduation Application     Textbook Lipping                                                                        | Academic Records     . View Unofficiel Transcript                                                |
|      | Academic Records     View Grades     View Institute Transmit                                                            | Other Official Transcripts     Student Accounts Receivable                                       |

Review your program information and make sure it is correct. If it is, then select current program and click continue. If it is not correct, contact the Registrar's Office at regohsu@ohsu.edu or call 503-494-7800.

| Home                                                                        |                                                                                               |                                                                                     | * 💽                                                                                                    |     |
|-----------------------------------------------------------------------------|-----------------------------------------------------------------------------------------------|-------------------------------------------------------------------------------------|----------------------------------------------------------------------------------------------------|-----|
| Student • Graduation /                                                      | Application                                                                                   |                                                                                     |                                                                                                    |     |
| Confirm Current Pro                                                         | ogram                                                                                         |                                                                                     |                                                                                                    |     |
| Term                                                                        |                                                                                               |                                                                                     |                                                                                                    |     |
| Winter 2025                                                                 |                                                                                               |                                                                                     |                                                                                                    |     |
| Select your intended grad<br>drop-down menu and yo<br>application process.) | duation degree/major. You can only apply for<br>ur program information will appear. (Note: th | one degree per term online. If you do r<br>is is not your graduation term; you will | not already see your current program listed, select any term from select your intended graduation term later on in the graduation | the |
| Doctor of Medicine                                                          |                                                                                               |                                                                                     |                                                                                                    |     |
| Level                                                                       | College                                                                                       | Campus                                                                              | Major                                                                                                    |     |
| Medical                                                                     | School of Medicine                                                                            | Portland Campus                                                                     | Medicine                                                                                                    |     |
|                                                                             |                                                                                               |                                                                                     |                                                                                                    |     |
| Continue                                                                    |                                                                                               |                                                                                     |                                                                                                    |     |

Select the term in which you plan to graduate from the drop down menu, then click continue.

|                                               | * 🗵    |
|-----------------------------------------------|--------|
| Student  Graduation Application               |        |
| Graduation Term Selection                     |        |
| Current Program                               |        |
| Doctor of Medicine                            | $\sim$ |
| Select your Graduation Term Graduation Term * |        |
| Select                                        |        |
| Back Continue                                 |        |

## Confirm your name as you'd like it to appear on your diploma, then click continue.

|    | Home                                                                                                    | * 💿                                                                                                    |
|----|----------------------------------------------------------------------------------------------------|----------------------------------------------------------------------------------------------------|
| St | tudent  Graduation Application                                                                                                    |                                                                                                    |
| D  | iploma Name Selection                                                                                                    |                                                                                                    |
|    | Current Program                                                                                                    | ~                                                                                                    |
|    | Doctor of Medicine                                                                                                    |                                                                                                    |
|    | Select the name to be printed on your diploma from the drop-down menu below. This is also for choose "New" and click "Continue", you will be taken to a new screen to enter the diploma namit and click "Continue". We can only print your name on your diploma as it appears in your student record yet, please go to the Registrar's website (https://www.ohsu.edu/reform. | how your name will be printed in the commencement program. If you<br>me you desire. If the "Current Name" in the drop-down is correct, select<br>dent record. If you have recently changed your name and haven't<br>registrar) and follow the directions on the Change of Address/Name |
|    | Select a Name for your Diploma * Select                                                                                                    |                                                                                                    |
|    | Back                                                                                                    |                                                                                                    |

Apply your Graduation Fee to your Student Account, then click continue.

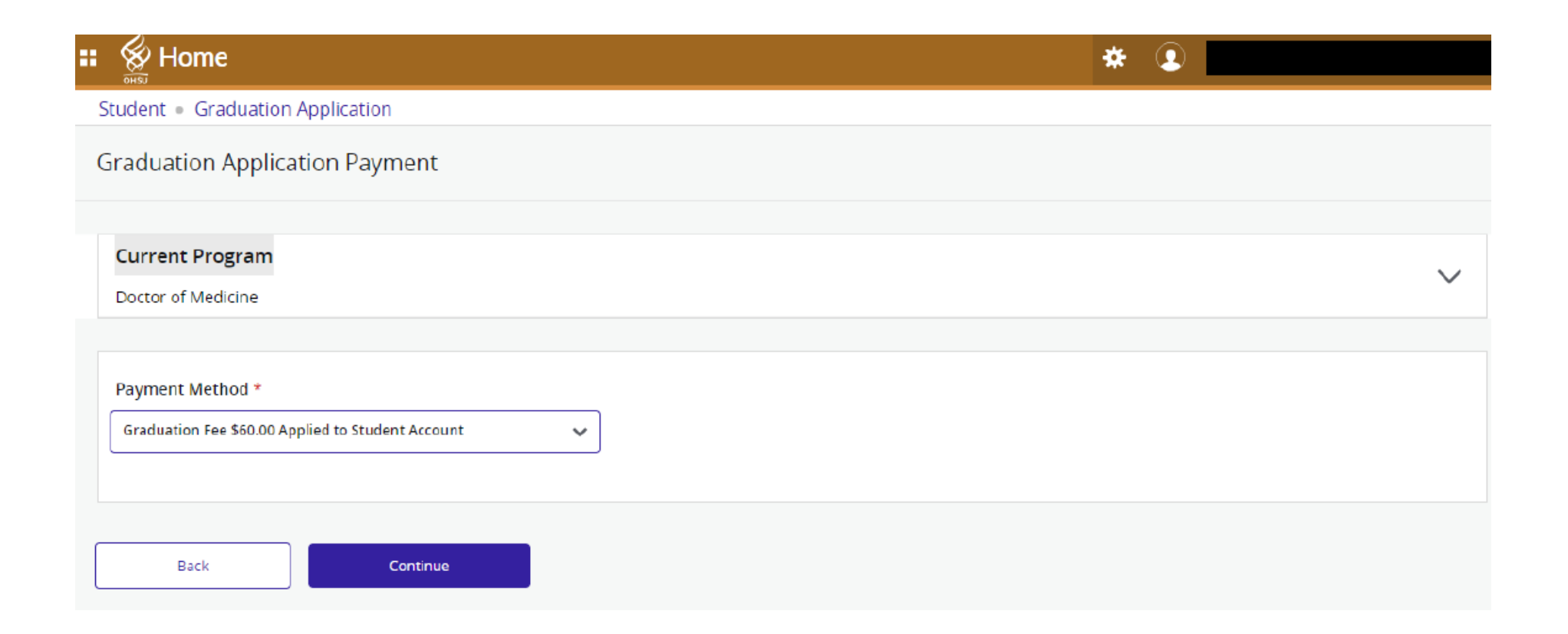

Review all of the information listed on your graduation application. If everything is correct then select Submit Request. If your program information is not correct then contact the Registrar's office at 503-494-7800.

| Student                                                                 |                                              |                           |                   |  |  |
|-------------------------------------------------------------------------|----------------------------------------------|---------------------------|-------------------|--|--|
| Graduation Application Summary                                          |                                              |                           |                   |  |  |
| Graduation Term<br>Term<br>Summer 2024                                  |                                              |                           |                   |  |  |
| Ceremony<br>Attend Ceremony<br>No                                       |                                              |                           |                   |  |  |
| Diploma Name<br>First Name                                              | Middle Name                                  | Last Name                 |                   |  |  |
| Curriculum<br>Current Program<br>Doctor of Medicine<br>Leval<br>Medical | College<br>School of Medicine                | Campus<br>Portland Campus | Major<br>Medicine |  |  |
| Graduation Charges<br>Fee<br>\$80.00                                    | Peyment Method<br>Applied to Student Account |                           |                   |  |  |
| Eack Submit Request                                                     |                                              |                           |                   |  |  |

You will see a confirmation page confirming that your graduation application has been submitted:

#### Student Graduation Application

### Acknowledgement

Dear

Congratulations! You have successfully submitted your application to graduate from OHSU. Your student account will be charged a graduation fee (according to the applicable Academic Year Tuition & Fee Book) during the term you plan to graduate.

Your diploma will be mailed to the current mailing address on file with the Registrar's Office when your graduation is processed.

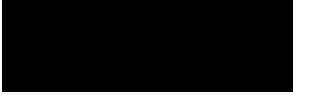

To update your current mailing address, visit the Personal Information page (link) and enter a new address.

If you have any questions you can contact the Registrar's Office at: regohsu@ohsu.edu -or- 503-494-7800

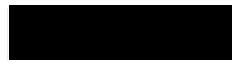

# You can also view your submitted application by selecting View Graduation Application from the student services menu:

| Student   Graduation Application                   |                               |                                 |                                          |  |  |
|----------------------------------------------------|-------------------------------|---------------------------------|------------------------------------------|--|--|
| Graduation Application<br>Name                     | Application Number<br>1       | Request Date<br>05/06/2024      | Application Status<br>Active Application |  |  |
| Application Status Date<br>05/06/2024              |                               |                                 |                                          |  |  |
| Graduation Term                                    | _                             |                                 |                                          |  |  |
| Date<br>09/20/2024                                 | Term<br>Summer 2024           | Year<br>Academic Year 2024-2025 |                                          |  |  |
| Ceremony<br>Attend Ceremony<br>No                  |                               |                                 |                                          |  |  |
| Diploma Name<br>First Name                         | Middle Name                   | Last Name                       |                                          |  |  |
| Curriculum<br>Primary Degree<br>Doctor of Medicine |                               |                                 |                                          |  |  |
| Level<br>Medical                                   | College<br>School of Medicine | Campus<br>Portland Campus       | Major<br>Medicine                        |  |  |
| Graduation Charges<br>Fee<br>\$60.00               |                               |                                 |                                          |  |  |

Payment Method

Applied to Student Account